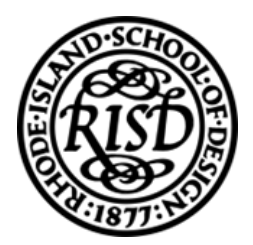

## Navigating Electronic Forms Using the Etrieve System

| Log in at <u>etcentral.risd.edu</u> with your<br>RISD username and password |         |                                                                                                    | Type your user name and p<br>User name: [<br>Password: [                                                                     | password.                                                                                                    | ©risd.edu Forgot your Password? Sign In                                                                                |
|-----------------------------------------------------------------------------|---------|----------------------------------------------------------------------------------------------------|----------------------------------------------------------------------------------------------------|----------------------------------------------------------------------------------------------------|----------------------------------------------------------------------------------------------------|
| etrieve                                                                     | CENTRAL |                                                                                                    |                                                                                                    |                                                                                                    | ≡                                                                                                    |
| Flow                                                                        |         |                                                                                                    |                                                                                                    |                                                                                                    |                                                                                                    |
| Inbox                                                                       | >       | <b>INBOX:</b> Forms that require attention and action will be located in the Inbox.                                                                                                    |                                                                                                    |                                                                                                    |                                                                                                    |
| Activity                                                                    | >       |                                                                                                    |                                                                                                    |                                                                                                    |                                                                                                    |
| Forms<br>Forms<br>Drafts                                                    | >       | ACTIVITY: The 'Activity' area is where you will find a list of all<br>the forms you have submitted. You can check a form's status<br>by going to your 'Activity' area, selecting the form, and<br>clicking the 'History' button. |                                                                                                    |                                                                                                    |                                                                                                    |
| <                                                                           |         | FORMS: The 'Form<br>shows a list of all a<br>forms. You can scro<br>list (organized alph<br>you can use the sea<br>search for a form.<br>DRAFTS: Forms tha<br>will be in this area.<br>form and click 'Sub                       | es' library<br>vailable<br>oll through the<br>abetically) or<br>arch bar to<br>at have been st<br>To submit fill in<br>mit.' | Flow<br>Inbox ><br>Activity ><br>Forms<br>Forms<br>Torms ><br>Torms > | Forms ×<br>Collapse All<br>Registrar •<br>Address Change<br>Student Information Release<br>Student Information Release |

Office of the Registrar | 401-454-6151 | registrar@risd.edu | 20 Washington Place, First Floor | risd.edu/registrar